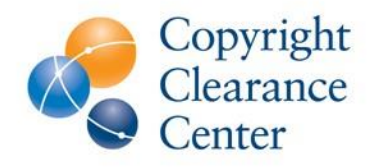

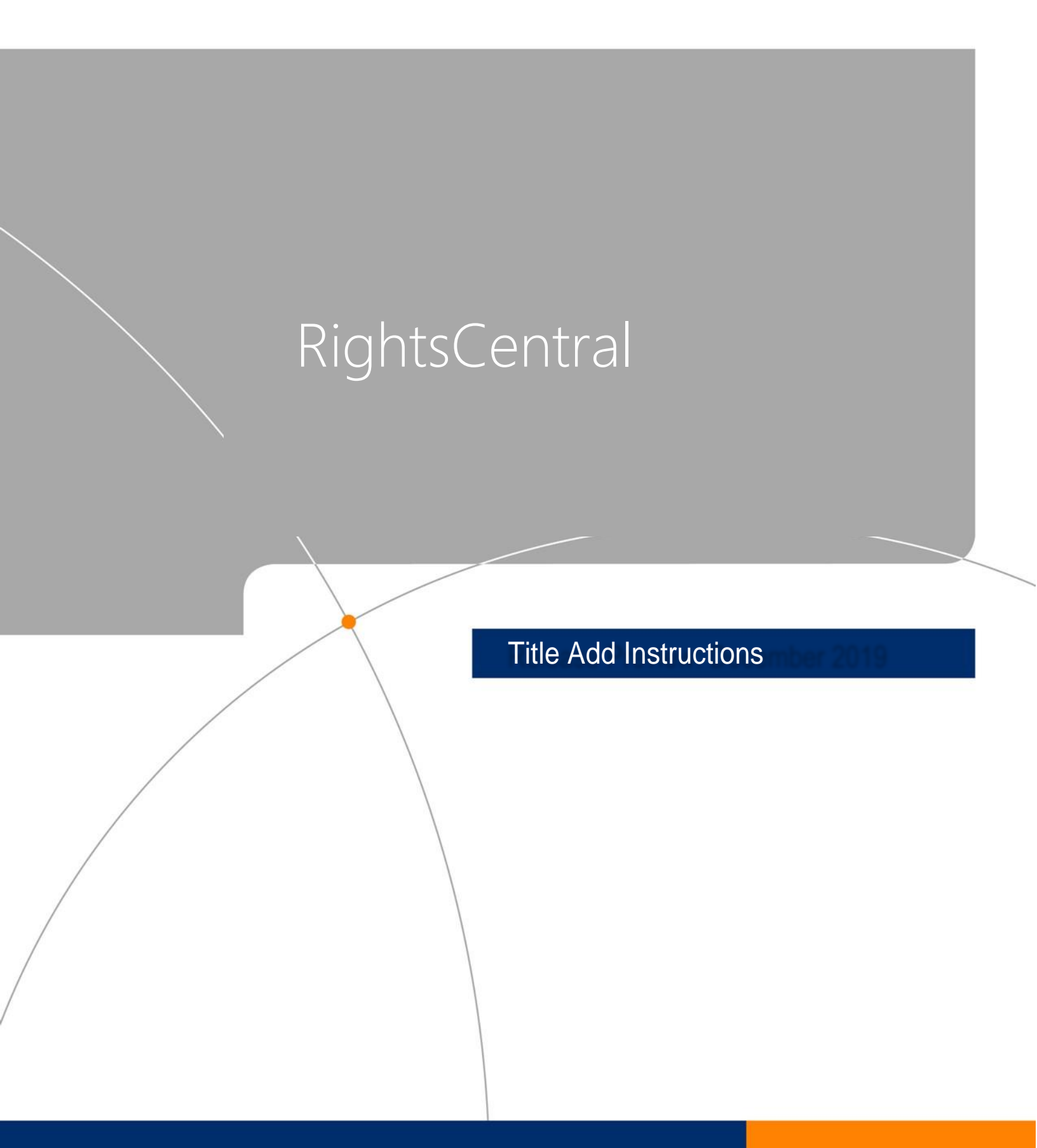

## **TITLE UPDATE PROCESS**

The RightsCentral team has upgraded the facility that enables you to add new titles to your CCC services. You can now choose to add new titles by uploading a spreadsheet to CCC or entering a handful of new titles directly into the RightsCentral interface. In both cases, the data is immediately validated for accuracy which will reduce manual work and ensure titles are available in the appropriate services as quickly as possible. Please see step-by-step instructions below.

## Uploading titles as a file

Click the "Upload as a file" toggle and follow the simple, 3-step process for validating and uploading their titles for processing by the CCC (see below).

| Instructions:                                                                                                    |  |  |  |
|----------------------------------------------------------------------------------------------------|--|--|--|
| Please send us your titles in one of the following formats: (Expand sections to view instructions)                                                                                                    |  |  |  |
| CCC Title Loading Format                                                                                                    |  |  |  |
| Select how you want to upload your titles. Up to 10 titles can be uploaded manually. More than 10 titles should be uploaded as a file.<br>Upload as a file Upload manually<br>1. Download the CCC Title Loading Template.                                                                                                    |  |  |  |
| <ol> <li>Please follow our file specifications carefully to expedite the processing of your file. You can also refer to this sample file if you have questions about what belongs in each field.</li> </ol>                                                                                                    |  |  |  |
| If adding titles to existing pricing groups, specify the group to which each title belongs. You can check your existing pricing groups here.                                                                                                    |  |  |  |
| <ol> <li>Validate and upload your file by clicking the button below. You should receive confirmation in a minute or two. You will also receive an email notifying you of the status of your submission. If your file fails validation, please follow the instructions in the error message or refer back to our file specifications.</li> </ol> |  |  |  |
| Notes                                                                                                    |  |  |  |
| Enter some notes related to the file                                                                                                    |  |  |  |
| Upload File Send                                                                                                    |  |  |  |

The first step is to download the **CCC Title Loading Template** which contains headers for all the information CCC needs to process your titles and make them available in the appropriate services. Users can also consult **our file specifications** and this **sample file** we created to understand what data is required and how it should be formatted.

Once you have populated the CCC Title Loading Template, you can upload your file by clicking 'upload', selecting your saved file, and clicking 'send' to validate your title information and transmit it to CCC for processing.

When you have selected your saved file, it will appear beside the 'Upload' button and the Send button will turn blue to indicate you can now validate and transmit your file to CCC.

File validation only takes a few seconds and you will be provided with both an email and on-screen notification with the results.

If the file passes validation, your title information will be forwarded to CCC staff who will make them available in the CCC services in which you participate.

| Select how you war                                                                                                    | nt to upload your titles. Up to 10 titles can be uploaded manually. More than 10 titles should be uploaded as a file.                                                                                                    |                    |
|----------------------------------------------------------------------------------------------------|----------------------------------------------------------------------------------------------------|--------------------|
| Upload as a file                                                                                                    | Upload manually                                                                                                    |                    |
| 1. Download the Co                                                                                                    | CC Title Loading Template.                                                                                                    |                    |
| <ol> <li>Please follow ou<br/>about what belon</li> </ol>                                                                                                    | ur file specifications carefully to expedite the processing of your file. You can also refer to this sample file if you have qu<br>ngs in each field.                                                                                                    | estions            |
| 10                                                                                                    | a sylating printing groups, appoint the group to which each title belongs. You can about your evicting printing groups bereat                                                                                                    |                    |
| If adding titles to                                                                                                    | existing promg groups, specify the group to which each the belongs. You can check your existing promg groups here                                                                                                    |                    |
| <ol> <li>Validate and uple<br/>notifying you of the<br/>file specifications</li> <li>Notes</li> </ol>                                                                                 | load your file by clicking the button below. You should receive confirmation in a minute or two. You will also receive an e<br>the status of your submission. If your file fails validation, please follow the instructions in the error message or refer bac<br>s.                                                                                                    | email<br>k to our  |
| <ul> <li>adding titles to</li> <li>Validate and uple<br/>notifying you of the specifications</li> <li>Notes</li> <li>Enter some not some some some some some some some some</li></ul> | load your file by clicking the button below. You should receive confirmation in a minute or two. You will also receive an ethe status of your submission. If your file fails validation, please follow the instructions in the error message or refer bac s.                                                                                                    | email<br>ck to our |
| Adding titles to     Validate and uppl     void file specifications     Notes     Enter some n     Thank     We will                                                                  | In a second pricing groups, speciny the group to which each the belongs. You can check you existing pricing groups here<br>load your file by clicking the button below. You should receive confirmation in a minute or two. You will also receive an e<br>the status of your submission. If your file fails validation, please follow the instructions in the error message or refer bac<br>s.<br>notes related to the file<br>you! Your file has been validated and submitted to CCC for processing.<br>Il contact you directly if we encounter any issues. | email<br>ck to our |

If the file fails validation, our on-screen notification will indicate where the error occurs in the spreadsheet (row and column) and the nature of the error (see below). Errors are limited to the first 25 in your file.

| 4   | Sorry, we were not able to validate your file.<br>Please correct the errors listed below and try again.<br>The error list below is limited to 25 rows. |                   |
|-----|----------------------------------------------------------------------------------------------------|-------------------|
| Row | Error                                                                                                    | Field             |
| J   | IDIVO1 is required but not present                                                                                                    | NONOT             |
| 8   | Contributor1 Type not valid. Check specs                                                                                                    | Contributor1 Type |
| 8   | Contributor1 Name is required but not present                                                                                                    | Contributor1 Name |
| 12  | Permission Type not valid. Check specs                                                                                                    | Permission Type   |
|     | Upload File CCC Title-add File Example with errors.xlsx                                                                                                | Send              |

Please correct the errors in their file and repeat the process until their file is successfully validated and sent to CCC for processing.

## **Uploading titles manually**

Click the "Upload manually" toggle and enter your title information directly into the RightsCentral interface.

| Select how you want to u <u>pload yo</u> ur titles. Up to 10 titles can be uploaded manually. More than 10 titles should be uploaded as a file. |                                                                       |                                                       |  |
|----------------------------------------------------------------------------------------------------|-----------------------------------------------------------------------|-------------------------------------------------------|--|
| Upload as a file Upload manually                                                                                                    |                                                                       |                                                       |  |
| Please enter information for each of the fields below. F                                                                                        | ields with an asterisk (*) are required.                              |                                                       |  |
| Title Type *                                                                                                    |                                                                       | Field is required                                     |  |
| Serial Non-serial                                                                                                    | Number of Pages                                                       |                                                       |  |
| IDNO1 *                                                                                                    |                                                                       |                                                       |  |
|                                                                                                    | Main Title Volume                                                     |                                                       |  |
| IDNO1 Type ^                                                                                                    |                                                                       |                                                       |  |
| Make a selection                                                                                                    | * Edition Number                                                      |                                                       |  |
| IDNO2                                                                                                    |                                                                       |                                                       |  |
|                                                                                                    | Language                                                              |                                                       |  |
| IDNO2 Type                                                                                                    | Ex: eng, ger, fre, spa                                                |                                                       |  |
|                                                                                                    | Please use language 3-letter code<br>specified using a comma separate | . Multiple languages can be<br>d list with no spaces. |  |
| Publication Type *                                                                                                    | Publisher(Imprint) Name                                               |                                                       |  |
| Make a selection                                                                                                    |                                                                       |                                                       |  |
| Binding Statement                                                                                                    |                                                                       |                                                       |  |

The first step is to indicate if you are adding a serial title (e.g. journal) or a non-serial title (e.g. book). The appropriate fields are then displayed below. Users can add serial and non-serial titles in the same session.

Required fields are indicated with an asterisk. Fixed-value fields contain the acceptable selection in a dropdown. You can begin typing your entry in these fields and then choose the matching selection from the dropdown.

You can also add a note in the notes field for each title with special instructions they want to convey to the CCC staff making these titles available in the appropriate services.

|                                       | Series Number or Volume                               |
|---------------------------------------|-------------------------------------------------------|
| URL Title                             |                                                       |
|                                       | Series ISSN                                           |
| Translated Title                      | XXXX-XXXX                                             |
|                                       | Permission Type *                                     |
| Contributor1 Type                     | Make a selection                                      |
| · · · · · · · · · · · · · · · · · · · | Pricing Group *                                       |
| Contributor1 Name                     |                                                       |
|                                       | Notes                                                 |
| Contributor2 Type                     | Please note that this is a new edition of a published |
| Y                                     |                                                       |
| Contributor2 Name                     |                                                       |
|                                       |                                                       |
|                                       | ⊗ CANCEL Ø SAVE                                       |

By clicking 'Save', the title information is validated for accuracy. If validation is successful, the title will be displayed in the title list where you can go back to make edits or delete it from the list. You can then continue to add titles (up to 10) by clicking the "Add a title' button.

| Instructions     | istructions:                                                                                      |                                                                                       |       |  |
|------------------|---------------------------------------------------------------------------------------------------|---------------------------------------------------------------------------------------|-------|--|
| Please send us y | lease send us your titles in one of the following formats: (Expand sections to view instructions) |                                                                                       |       |  |
| CCC Title        | CCC Title Loading Format                                                                          |                                                                                       |       |  |
| Select how y     | ou want to upload your titles. Up to<br>a file Upload manually                                    | 10 titles can be uploaded manually. More than 10 titles should be uploaded as a file. |       |  |
| IDNO1            | Title                                                                                             | Ac                                                                                    | tions |  |
| > 1234           | My New Title                                                                                      | ď                                                                                     | Û     |  |
|                  |                                                                                                   | Add a title                                                                           | Send  |  |

If the title information entered fails validation, the fields containing the error will be highlighted with the nature of the error indicated beside the field label (see below).

|                                    | Country of Origin                           |
|------------------------------------|---------------------------------------------|
| Title Prefix                       | Ť                                           |
| The, An, A, Das, El, La, Una, etc. | Publication Start/End Date Format not valid |
|                                    | Start * 10/1/2020 End                       |
| Main Title *                       | Please use YYYY or YYYYMMDD format.         |
| Test Title                         | Series Name                                 |
| SubTitle                           |                                             |

You can navigate to another page of the RightsCentral application and your saved titles will be preserved when you return. However, if the application is closed, title information that has not been saved and sent to CCC for processing will be lost.

Once you have entered and validated all your titles, you can click the 'send' button to forward all your title information to CCC for processing (see below).

| Instructions:<br>Please send us yo | nstructions:<br>Please send us your titles in one of the following formats: (Expand sections to view instructions)<br>CCC Title Loading Format                          |                |             |  |
|------------------------------------|----------------------------------------------------------------------------------------------------|----------------|-------------|--|
| Select how yo                      | Select how you want to upload your titles. Up to 10 titles can be uploaded manually. More than 10 titles should be uploaded as a file. Upload as a file Upload manually |                |             |  |
| 1234                               |                                                                                                    | Actic          | ons<br>ក្រា |  |
| × 5678                             | Materials Science                                                                                                    |                | ۵<br>ش      |  |
| > 9101                             | Semi-Conductors                                                                                                    |                | Ū           |  |
|                                    |                                                                                                    | Add a title Se | end         |  |

You will receive both email and onscreen notification confirming that your new titles have been received for processing.

| structions:                                                                                                    |                                                               |  |
|----------------------------------------------------------------------------------------------------|---------------------------------------------------------------|--|
| pase send us your titles in one of the following formats: (Expand sections to view instructions)                                            |                                                               |  |
| CCC Title Loading Format                                                                                                    |                                                               |  |
| Select how you want to upload your titles. Up to 10 titles can be uploade Upload as a file Upload manually                                  | d manually. More than 10 titles should be uploaded as a file. |  |
| You have successfully uploaded your title(s) to CCC for proc<br>Please enter information for each of the fields below. Fields with an aster | essing.<br>risk (*) are required.                             |  |
| Title Type *<br>Serial Non-serial<br>IDNO1 *                                                                                                | Field is required *                                           |  |
| IDNO1 Type * Make a selection                                                                                                    | Main Title Volume                                             |  |
| Make a selection v                                                                                                    | Edition Number                                                |  |

Questions? Contact Eric Hall at <u>ehall@copyright.com</u> or your Account Manager.